## Additional cost function of purchase order

Users can log in to the website of OLSaaS, and operate in "Workbench  $\rightarrow$  Workflow Task  $\rightarrow$  Execute  $\rightarrow$  Purchase Order(to be executed)" interface according to the following steps 1-6:

|                                                                                                    |                                                            | Workbench (10314)                                                                    | Vessel Monitor                                                        | Find Help                                           |                                                     | Switching System 👻                                                   |
|----------------------------------------------------------------------------------------------------|------------------------------------------------------------|--------------------------------------------------------------------------------------|-----------------------------------------------------------------------|-----------------------------------------------------|-----------------------------------------------------|----------------------------------------------------------------------|
| To-do List Overall Warning Popups Set                                                                                                    | tting>                                                     |                                                                                      |                                                                       |                                                     |                                                     |                                                                      |
| Workflow Task All (203) Approve (13) Execute (1<br>2<br>Execute<br>PO                                                                                                    | 9) Accept (171)<br>J in to the websit<br>click "Workflow T | e of OLSaaS, enter the<br>ask → Execute → Purch                                      | workbench inte<br>nase Order(to b                                     | Waiting Task All<br>erface by defau<br>e executed)" | (10111) Due (456) Overdue (9623                     |                                                                      |
| Co-do List 2 Spare Parts 2 Marine Stores 0 Oil 0                                                                                                    |                                                            |                                                                                      |                                                                       |                                                     | Purchase Order × Filter*                            | Keywords Q                                                           |
| Purchase Order Furchasen<br>PO-233270801   Vicory<br>Type: Spare Parts   Creation Date: 2023-07-08                                                                                | 2. Click the p                                             | urchase order in progress (1                                                         | hat is, the purchas                                                   | se order in execut                                  | ion).                                               |                                                                      |
| PO No.: PO-P23070801<br>Vessel Name:Vcory<br>Suppler Name:底东高科技有限公司<br>Addres:<br>Contract Iufo                                                                                   | Type:Spare Parts<br>Contact Person:高一<br>Supply Cycle:     | Pu<br>Ce<br>Qu                                                                       | rchase Plan Type:Monthly Pu<br>I Phone:18061155891<br>ote Remarks:N/A | urchase                                             | Associated Inquiry No.:<br>E-mail:2441283772@qq.com |                                                                      |
| Contract Timo<br>Contract No.:<br>Total Price(CNY):802.00 (Tax Point:3%, Taxes 23.36)<br>Total Price of Goods(CNY):792.00<br>Additional Cost(CNY): 0.00 View/Edit Additional Cost | Contract Name:<br>Freight Charge(CNY):10.00                | Cor                                                                                  | ntract Description:N/A                                                |                                                     |                                                     |                                                                      |
| PO Items(litems)                                                                                                    | c                                                          | Click to modify the purchase                                                         | e quantity and deli                                                   | ivery information.                                  |                                                     | Higher Amount Accuracy (1)                                           |
| N Spare Parts Na Code/Spec Spares Description A 大号回往销①                                                                                                    | Appl.No. Appl Pun                                          | c Actual Pur Unit Price(CNY)*Di                                                      | Unit Price E Delivery In                                              | fo PL                                               | rchase Requirements Supply Remarks                  | Transport Info Batch Mod                                             |
| 1 🖂 M66×38 Position No.: 15                                                                                                    | 备件中1 ① ept. 22 (                                           | (个) 22 (个) 🗭 36 *1                                                                   | 34.95 Delivery I                                                      | Place: 🌉 🗍                                          | supply soon                                         | Transport Info                                                       |
| Task Progress                                                                                                    |                                                            | Workbench (10314)                                                                    | 3. If there an<br>Vessel Monitor                                      | re additional expe<br>Comment<br>Find Help          | Inses, click "Confirm Suppl<br>Efficient and E-seal | v" to add them.<br>Confirm Supply Cancel Order<br>Switching System - |
| To-do List 2 Spare Parts 2 Marine Stores 0 (     Purchase Order Purch     PO-P23070801   Vicay     Type: Spare Parts   Creation Date: 2023-07-08                                  | asing Purcha<br>PO-P230<br>Type: S                         | After the supplier delivers the goods                                                | b, the receiving location                                             | of the ship                                         |                                                     | Purchase Order × Filte                                               |
| PO No.: PO-P23070801                                                                                                    | F                                                          | nay change, resulting in additional<br>ourchasing after confirming the rece<br>step. | freight. Please click to fi<br>apt before proceeding to               | nish<br>o the next                                  |                                                     |                                                                      |
| Vessel Name:Vicory<br>Supplier Name:高乐高科技有限公司                                                                                                    | Type:Spar<br>Contact Pe                                    | Remarks                                                                              |                                                                       | onthi<br>91                                         | / Purchase                                          | Associated Inquiry No.:<br>E-mail:2441283772@gg                      |
| Address:<br>Contract Info                                                                                                    | Supply Cy                                                  | You can add remarks                                                                  | here                                                                  |                                                     |                                                     |                                                                      |
| Contract No.:                                                                                                    | Contract N                                                 |                                                                                      |                                                                       | 0 / 100 A                                           |                                                     |                                                                      |
| Total Price(CNY):802.00 (Tax Point:3%, Taxes<br>Total Price of Goods(CNY):792.00<br>Additional Cost(CNY): 0.00 View/Edit Additional Cost<br>PO Items(1items)                      | 23.36)<br>Freight Ch                                       | Opload Attachment The size of a single uploaded file car Click "Additional Cost"     | nnot exceed 1GB.                                                      |                                                     |                                                     |                                                                      |
| N Spare Parts Na Code/Spec Spares Description                                                                                                    | Appl.No.                                                   | Additional Cost                                                                      | Confirm                                                               | ancel                                               | y Info Purch                                        | ase Requirements Supply Rem                                          |

## Additional Cost

Close

| Additional Cost *                                       | Additional Cost                                      | Change in Amount                                    | Bomarke                                                      |  |
|---------------------------------------------------------|------------------------------------------------------|-----------------------------------------------------|--------------------------------------------------------------|--|
| Positive numbers will be added and negative numbers wil | Туре                                                 | Change in Amount                                    | Reliars                                                      |  |
| Additional Cost Type *                                  | reduction (Gao Yin操作于2                               | 023-07-08 15:44:55)                                 | reduction                                                    |  |
| Please select 🔻                                         |                                                      |                                                     | 1                                                            |  |
| Remarks                                                 | Move the mous<br>appear, and the<br>will be displaye | se to "Remarks", a fl<br>e remarks informatic<br>d. | oating pop-up window will<br>on, operator and operation time |  |
| 0 / 500                                                 |                                                      |                                                     |                                                              |  |
| ာ Upload Attachment                                     |                                                      |                                                     |                                                              |  |
| The size of a single uploaded file cannot exceed 1GB.   |                                                      |                                                     |                                                              |  |

5.Fill in the additional cost(Integer is to add, negative is to decrease), select additional cost type, and you can add remarks and upload attachments. After completing the information, click "Add Additional Cost" below. After adding, the additional cost information will be displayed in the list on the right, and then close the current interface.

Add Additional Cost

## Total adjustment of additional cost(CNY):-300.00 PO Total Price(CNY):502.00

|                                                                        |                    | Workbench (10312) Vessel Monitor Find Hel                                                                                                    | p                |                                |
|------------------------------------------------------------------------|--------------------|----------------------------------------------------------------------------------------------------|------------------|--------------------------------|
| To-do List 2 Spare Parts 2 Marine Stores 0 Oil 0                       |                    | $\bigcirc$                                                                                                    |                  | Purchase Order × F             |
| Purchase Order Purchasing                                              | Purcha             |                                                                                                    |                  |                                |
| IO-P23070801   Vicory<br>Ivne: Snare Parts   Creation Date: 2023-07-08 | PO-P230<br>Type: S |                                                                                                    |                  |                                |
|                                                                        |                    |                                                                                                    |                  |                                |
|                                                                        |                    | After the supplier delivers the goods, the receiving location of the ship                                                                    |                  |                                |
| ) No + PO-P23070801                                                    |                    | may change, resulting in additional freight. Please click to finish<br>purchasing after confirming the receipt before proceeding to the next |                  |                                |
| sel Name Virony                                                        | Type:Spar          | step.                                                                                                    | onthiv Purchase  | Associated Inquiry No          |
| oplier Name:高乐高科技有限公司                                                  | Contact Pe         | Remarks                                                                                                    | 91               | F-mail:2441283772@             |
| dress:                                                                 | Supply Cv          |                                                                                                    |                  |                                |
| ntract Info                                                            |                    |                                                                                                    |                  |                                |
| ntract No.:                                                            | Contract N         | 0 / 100                                                                                                    | (A               |                                |
| tal Drico(CNV)-802.00/Tay Doint-3% Tayes 23.36)                        |                    | 07100                                                                                                    | 6. After the ope | eration in step 5 is           |
| al Price of Goods(CNV):792.00                                          | Freight Ch         | O Upload Attachment                                                                                                    | completed, you   | I will be back to this         |
| ditional Cost(CNY): 0.00 View/Edit Additional Cost                     | in ogine on        | The size of a single uploaded file cannot exceed 1GB.                                                                                        | nterface and ti  | will be in the status of       |
| Items(litems)                                                          |                    |                                                                                                    | "Accepting"      | will be in the status of       |
|                                                                        |                    |                                                                                                    | , tooopting .    |                                |
|                                                                        |                    | Additional Cost Confirm Cancel                                                                                                    |                  |                                |
| Spare Parts Na Code/Spec Spares Description                            | Appi.No.           |                                                                                                    | elivery Info     | Purchase Requirements Supply R |

## Next Step:

After the supply is confirmed, the ship side will operate "Accepte to Stock". In the interface of "Accepte to Stock", the ship personnel also see the added additional cost, as shown in the following figure.

| PO N                                                                                                    | o.: PO-P23070501     |                          |               |                    |                                      |                           |              |                                      |               |                |               |  |
|----------------------------------------------------------------------------------------------------|----------------------|--------------------------|---------------|--------------------|--------------------------------------|---------------------------|--------------|--------------------------------------|---------------|----------------|---------------|--|
| Vessel Name: LINK OCEAN 1                                                                                                    |                      | Type: Spare Parts        |               | Purchase Plan      | Purchase Plan Type: Quarter Purchase |                           |              | Associated Inquiry No.: PE-P23070401 |               |                |               |  |
| Supplier Name: SYCS                                                                                                    |                      | Contact Person: 测试李      |               | Cell Phone: 18     | Cell Phone: 18362674266              |                           |              | E-mail: sakurashows@qq.com           |               |                |               |  |
| Address:                                                                                                    |                      | Supply Cycle:现货,根据靠泊情况供船 |               | Quote Remarks: N/A |                                      |                           |              |                                      |               |                |               |  |
| Contract Info                                                                                                    |                      |                          |               |                    |                                      |                           |              |                                      |               |                |               |  |
| Contract No.: Contract Nan                                                                                                    |                      |                          | ontract Name: |                    |                                      | Contract Description: N/A |              |                                      |               |                |               |  |
| Total Price(CNY):50,000.00(Tax Point: 3%, Taxes: 1,456.31)                                                                                                    |                      |                          |               |                    |                                      |                           |              |                                      |               |                |               |  |
| Total Price of Goods(CNY): 50,000.00 Freight Charge(CNY): 0.00                                                                                                    |                      |                          |               |                    |                                      |                           |              |                                      |               |                |               |  |
| Addit                                                                                                    | onal Cost(CNY): 0.00 | View/Edit Additional C   | lost          |                    |                                      |                           |              |                                      |               |                |               |  |
| PO It                                                                                                    | ems(1items) Accep    | tance Record(0)          |               |                    |                                      |                           |              |                                      |               | Higher Amount  | Accuracy ①    |  |
|                                                                                                    |                      |                          |               |                    |                                      |                           |              |                                      |               |                |               |  |
| No.                                                                                                    | Spare Parts Name     | Code/Specification/Dr    | rawing No.    | Spares Description | Appl.No.                             | Appl. Dept.               | Purchase Qty | Actual Purchase                      | Qty Actual Re | eceived Qty    | Unit Price(Cl |  |
|                                                                                                    | Oil-Injected Rotary  |                          |               |                    |                                      |                           |              |                                      |               |                |               |  |
| 1                                                                                                    | Screw Air Compress   | GA11                     |               |                    | PA-P231                              | Engine Dept.              | 100 (Piece)  | 100 (Piece)                          | 0 (Piece)     |                | 500 *1        |  |
|                                                                                                    | Position No.: 0      |                          |               |                    |                                      |                           |              |                                      |               |                |               |  |
| Note: * There are 1 items without stock-in quantity. Please execute the operation of stock-in.         * If all items have been accepted and put into storage, please click "Complete Acceptance" |                      |                          |               |                    |                                      |                           |              |                                      |               |                |               |  |
| Task                                                                                                    | Progress             |                          |               |                    |                                      |                           |              | Con                                  | mment E-seal  | Accept to Stoc | k Cancel      |  |